MERCURYUPDATE\_M123\_SPC01W

#### Manual 123, Como remover el IP del NTP en los Radios LP-5a,

LP-5ai, LP-348, LP-349 ó LP-289ai, vía Consola (SSH)

Antes de Comenzar debe descargar la Consola y el firmware correspondiente

1. Instale la aplicación para conectarse al Radio vía SSH, en este ejemplo utilizamos la aplicación **ExtraPutty**. La cual puede descargar de:

#### **ExtraPutty**

2. Instale y ejecute la aplicación.

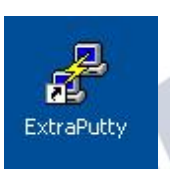

3. Coloque los datos según su equipo, en este ejemplo la dirección IP es 192.168.1.1 y seleccione SSH como se muestra en la Figura 1.

| Cate |                                                                                                    |                                                   |
|------|----------------------------------------------------------------------------------------------------|---------------------------------------------------|
|      | Basic options for your PuT Y's<br>Specify the destination you want to com<br>Herr Name for PL address)<br>192 168.1.1<br>Connection uppe:<br>TY Raw O relete a stored session<br>saviour<br>Saved Sessions<br>Saved Sessions<br>Default Settings<br>Default Settings<br>Close window on exit.<br>Always Never O Dnly on | session<br>Port<br>22<br>Port<br>22<br>Clean exit |

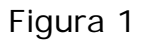

4. Seleccione: **Open** y aparecerá la consola, coloque el usuario y luego **enter**, coloque la clave y luego **enter**, como se demuestra en la figura 2.

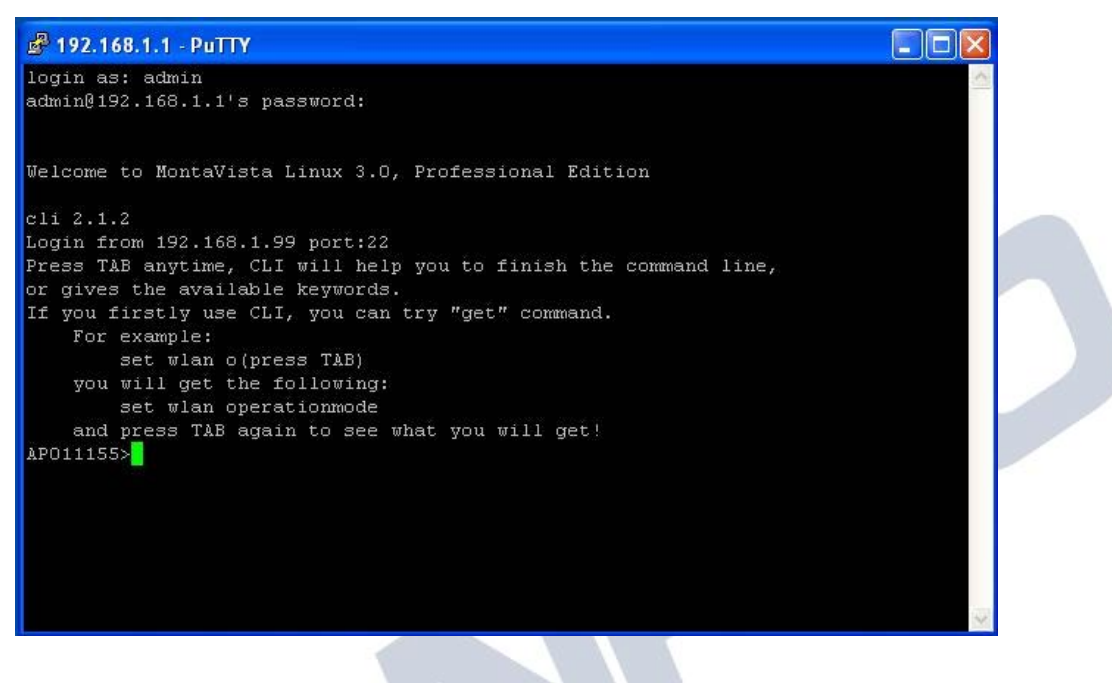

Figura 2

5. Al efectuar la conexión puede aparecerle este mensaje, seleccione: **Yes**, como se muestra en la figura 3.

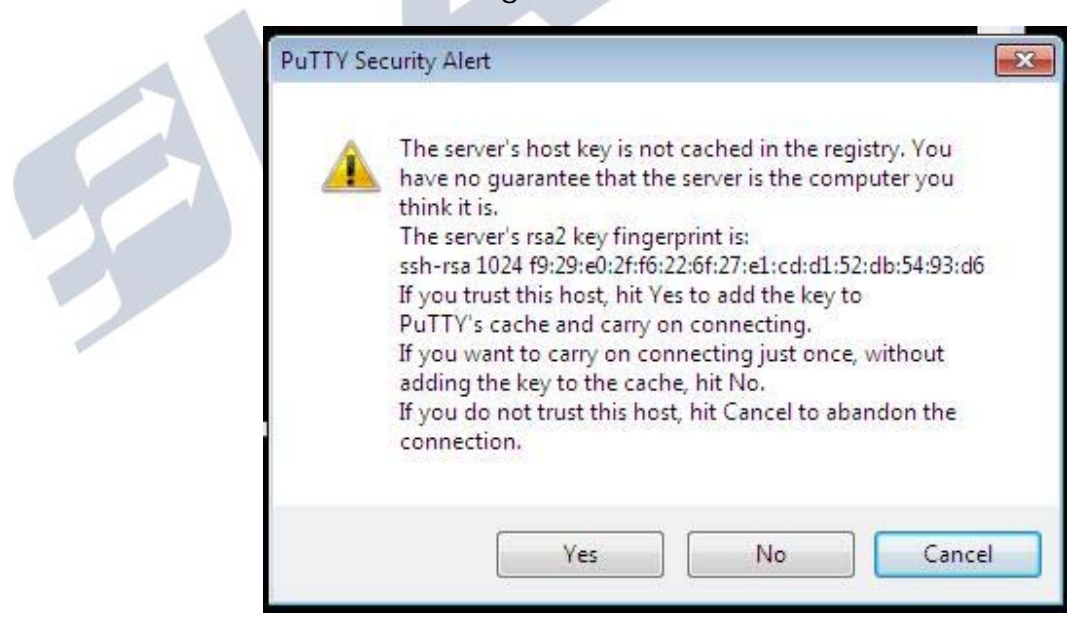

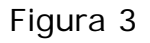

 Ahora procederá a quitar el valor que se encuentra en el campo NTP Server. Para esto escriba el siguiente comando: SET TIME SERVER NAME y presione enter como se muestra en la figura 4.

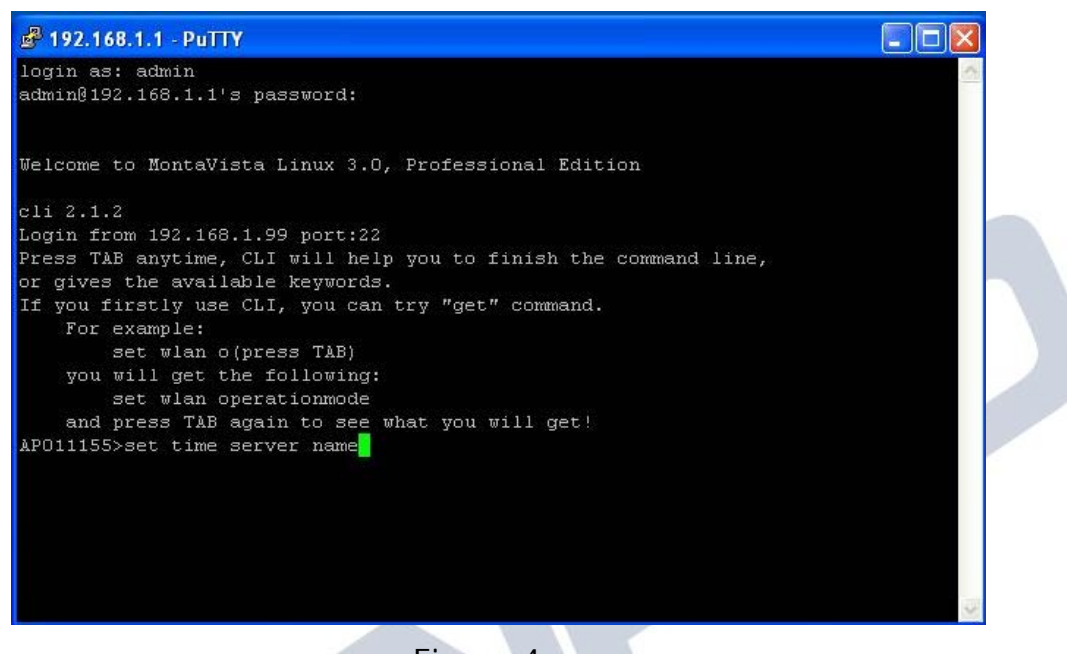

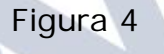

7. Ahora procederemos a reiniciar el equipo, para esto escriba el siguiente comando: **REBOOT** y presione **enter** como se muestra en la figura 5.

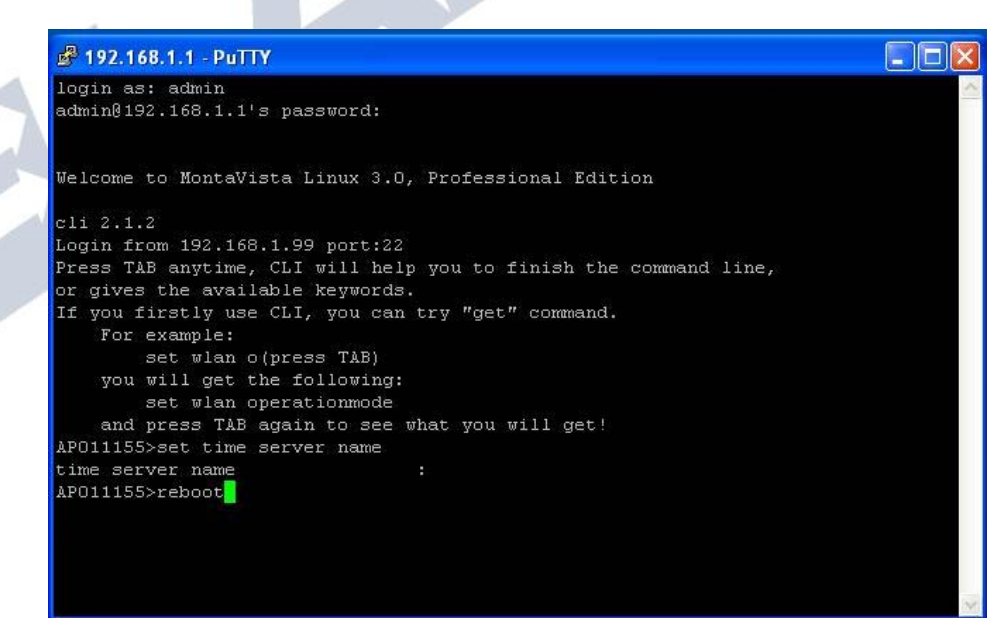

Figura 5

8. Recibirá un mensaje de error por desconexión, ya que el radio se está reiniciando como se muestra en la Figura 6.

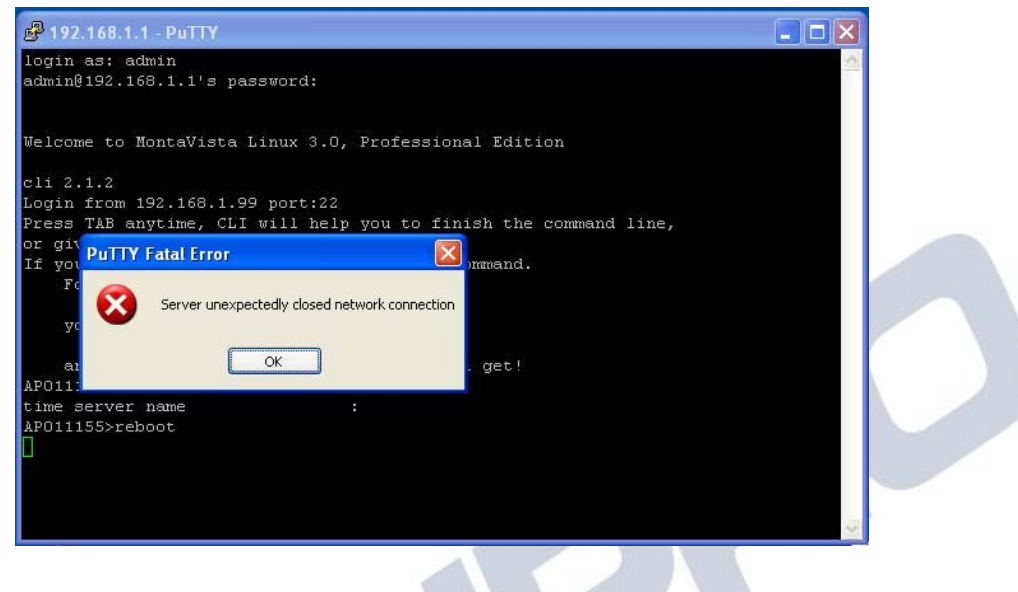

#### Figura 6

9. Espere aproximadamente 1 minuto y abra el navegador de su preferencia y coloque la dirección IP del Radio y acepte el acceso a la página seleccionando la opción de: **Continue to this website**, tal y como se muestra en la figura 7.

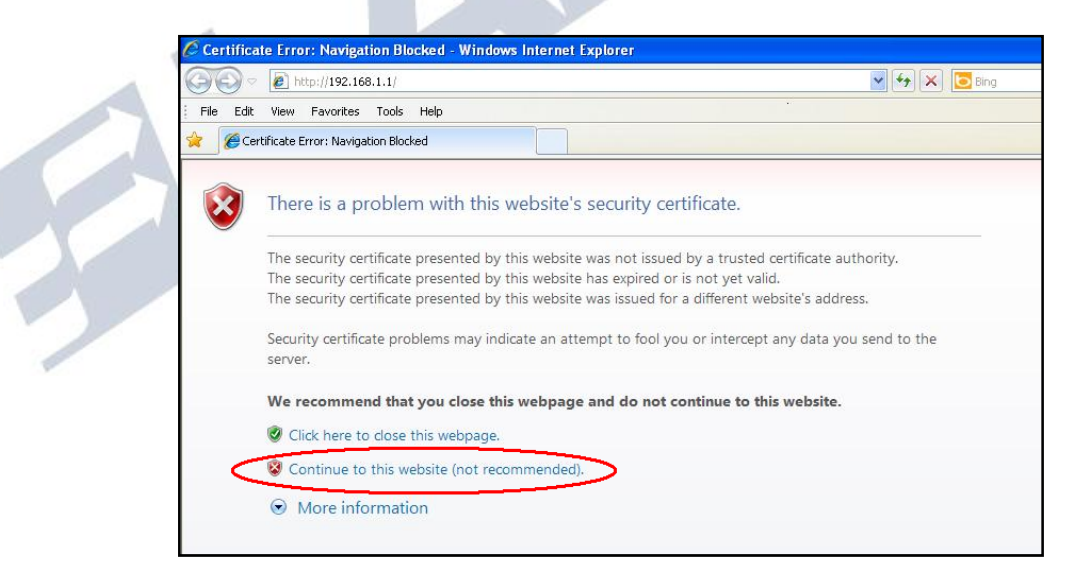

Figura 7

10. Ingrese el nombre de usuario y la clave y seleccione: **Login now**, tal como se muestra en la Figura 8.

|          | senz<br>802.11a<br>54 <i>Mbps</i><br>High Speed Access Point |  |   |
|----------|--------------------------------------------------------------|--|---|
| Name     | admin                                                        |  |   |
| Password | •••••                                                        |  |   |
| ĺ        | Login now Reset                                              |  |   |
|          |                                                              |  | 1 |
|          | Figura 8                                                     |  |   |
|          |                                                              |  |   |

11. Seleccione la opción: **Upgrade Firmware** bajo las opciones de **Management**, tal como se muestra en la figura 9.

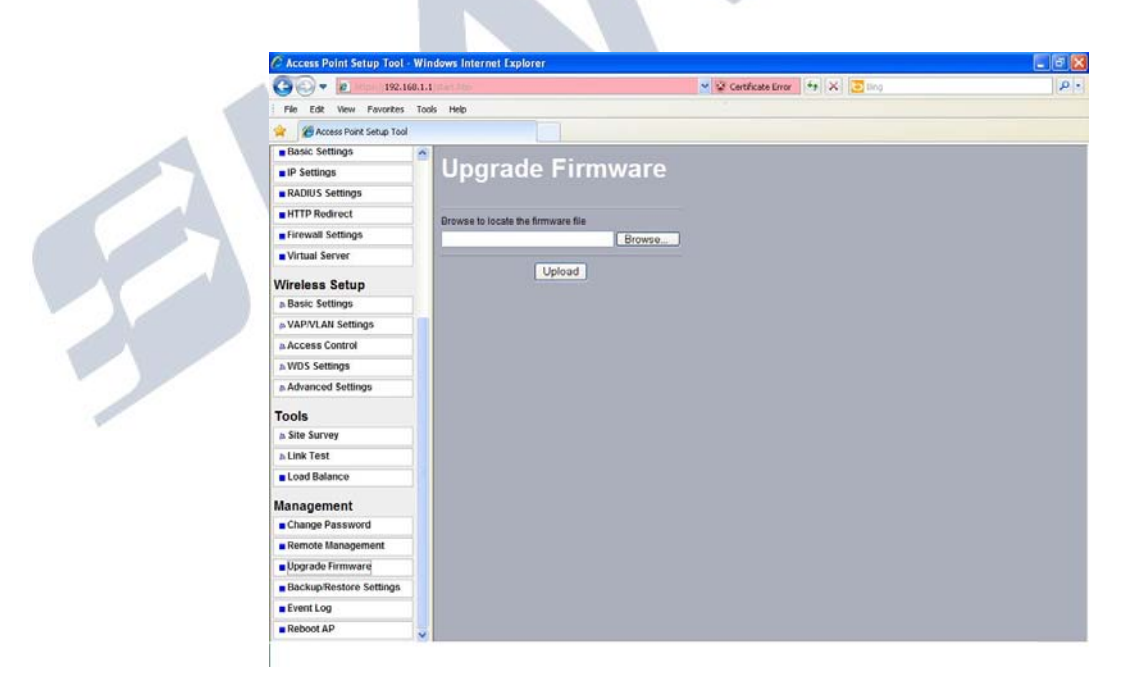

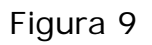

12. Seleccione: **Browse** y ubique el archivo de firmware previamente descargado de la página <u>www.lanpro.com</u> y seleccione: **Open**, tal como se muestra en la figura 10.

| 🖉 Access Point Setup Tool - V | Vindows Internet Explorer                       | 🔳 🖬 💌    |
|-------------------------------|-------------------------------------------------|----------|
| 🕒 🗢 🖻 https:// 192.168        | .1.1/start.htm 🛛 😵 Certificate Error 🦃 🛪 💽 Bing | P -      |
| File Edit View Favorites      | Tools Help                                      |          |
| 🚖 🏾 🏀 Access Point Setup Tool |                                                 |          |
| Basic Settings                | ⊴                                               |          |
| ■ IP Settings                 | Upgrade Firmware                                |          |
| RADIUS Settings               |                                                 |          |
| HTTP Redirect                 | Browse to locate the firmware file              |          |
| Firewall Settings             | Browse                                          |          |
| Virtual Server                |                                                 |          |
| Wireless Setup                | Upload Choose File to Upload                    |          |
| & Basic Settings              | Look in: E Firmware Mercury 1.1.29              |          |
| s VAP/VLAN Settings           | Mercury_1.1.29(DK).rmt                          |          |
| Access Control                | My Recent                                       |          |
| S WDS Settings                |                                                 |          |
| Advanced Settings             | Deskton                                         |          |
| Tools                         |                                                 |          |
| a Site Survey                 |                                                 |          |
| ു Link Test                   | My Documents                                    |          |
| Load Balance                  |                                                 |          |
| Management                    | My Computer                                     |          |
| Change Password               |                                                 |          |
| Remote Management             | My Network File name: Mercury 1.1.29[DK]        | ▼ Open   |
| Upgrade Firmware              | Places<br>Files of type: All Files (",")        | ▼ Cancel |
| Backup/Restore Settings       |                                                 |          |
| Event Log                     |                                                 |          |
| Reboot AP                     |                                                 |          |

Figura 10

13. Proceda seleccionando la opción Upload, aparecerá un mensaje de que se está efectuando la actualización, como se muestra en la Figura 11 y 12, no desconecte el equipo durante este proceso ya que se traduciría en un daño irreversible del mismo, una vez finalizado seleccione: Upload.

| Basic Settings    |                                           |
|-------------------|-------------------------------------------|
| IP Settings       | Upgrade Firmware                          |
| RADIUS Settings   |                                           |
| HTTP Redirect     | Browse to locate the firmware file        |
| Firewall Settings | C:\Firmware Mercury 1.1.29\Mercury Browse |
| Virtual Server    |                                           |
| Wireless Setup    | Upload                                    |
| a Basic Settings  |                                           |

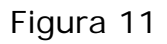

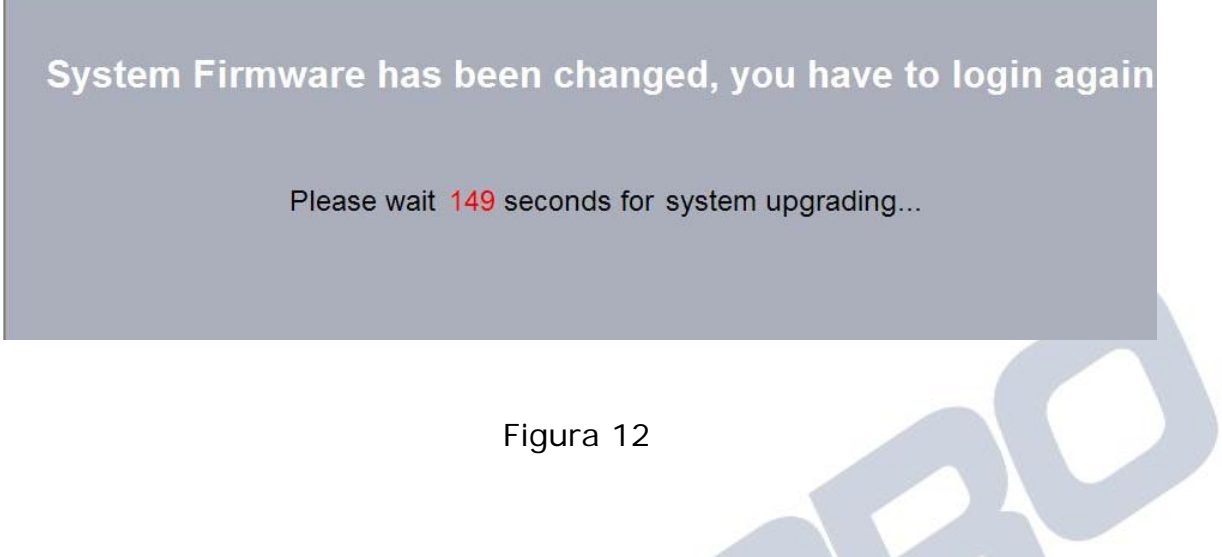

14. El equipo se reiniciará, proceda a repetir los pasos 9 y 10, y proceda a seleccionar la opción: **Basic Settings** y coloque el IP del Servidor NTP, seleccione: **Apply** como se muestra en la figura 13.

| C C C Albert // 192.168.1.1/start.htm                 |                    | 🗙 😵 Certificate Error                           | P - |  |
|-------------------------------------------------------|--------------------|-------------------------------------------------|-----|--|
| File Edit View Favorites To                           | ols Help           |                                                 |     |  |
| 😭 🌈 Access Point Setup Tool                           |                    |                                                 |     |  |
| Sourz<br>802.11a<br>54Mbps<br>High Speed Access Point | Basic Settings     | AP011155                                        |     |  |
| [ Logout ]                                            | Country / Region   | United States                                   |     |  |
|                                                       | Ethernet Data Rate | Automatic 💌                                     |     |  |
| Status                                                | Time Setup         |                                                 |     |  |
| a Information                                         | Time Server        | 192.168.1.99                                    |     |  |
| ه Connections                                         | Time Server Port   | 123                                             |     |  |
| a Statistics                                          | Time Zone          | (GMT-08:00) Pacific Time (US & Canada); Tijuana | ~   |  |
| System Setup                                          |                    | Adjust for Daylight Saving Time                 |     |  |
| Basic Settings                                        | Current Time       | Wed Jan 19 09:47:31 2011                        |     |  |
| IP Settings                                           |                    | Apply Cancel                                    |     |  |
| RADIUS Settings                                       |                    |                                                 |     |  |
| HTTP Redirect                                         |                    |                                                 |     |  |
| Firewall Settings                                     |                    |                                                 |     |  |
| Virtual Server                                        |                    |                                                 |     |  |
| Load Balance                                          |                    |                                                 |     |  |
| Wireless Setup                                        |                    |                                                 |     |  |
| a Basic Settings                                      |                    |                                                 |     |  |
| a VAP/VLAN Settings                                   |                    |                                                 |     |  |
| Access Control                                        |                    |                                                 |     |  |
| WDS Settings                                          |                    |                                                 |     |  |

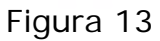

# ELANPRO

**Nota Importante**: si tiene enlaces punto a punto ó multipunto donde exista más de un radio, deberá efectuar la actualización del firmware en todos los radios, adicionalmente lea el archivo de de notas de versión del firmware donde se explica a detalle las modificaciones que implica. **Podemos mencionar que se mejoró el manejo de las VAP y que en caso de configurar una sola VAP, no tendrá límite de conexiones concurrentes, en caso de configurar más de una estas estarán limitadas a 32 sesiones concurrentes por VAP.**